## Microsoft Ending Support for IE 11

Microsoft will officially end support for its Internet Explorer 11 web browser on June 15, 2022. In order to provide the best possible experience while launching the GMS application, we are encouraging our client and user base to make the switch over to Microsoft's new Chromium based Edge browser. Instructions on how to enable GMS compatibility with the Chromium based Edge browser are located below.

## Instructions

- 1. Download and install Microsoft's Chromium based Edge browser from <a href="https://www.microsoft.com/en-us/edge">https://www.microsoft.com/en-us/edge</a>.
- 2. Launch the Chromium based Edge browser.
- 3. Type "edge://flags" into the address bar.

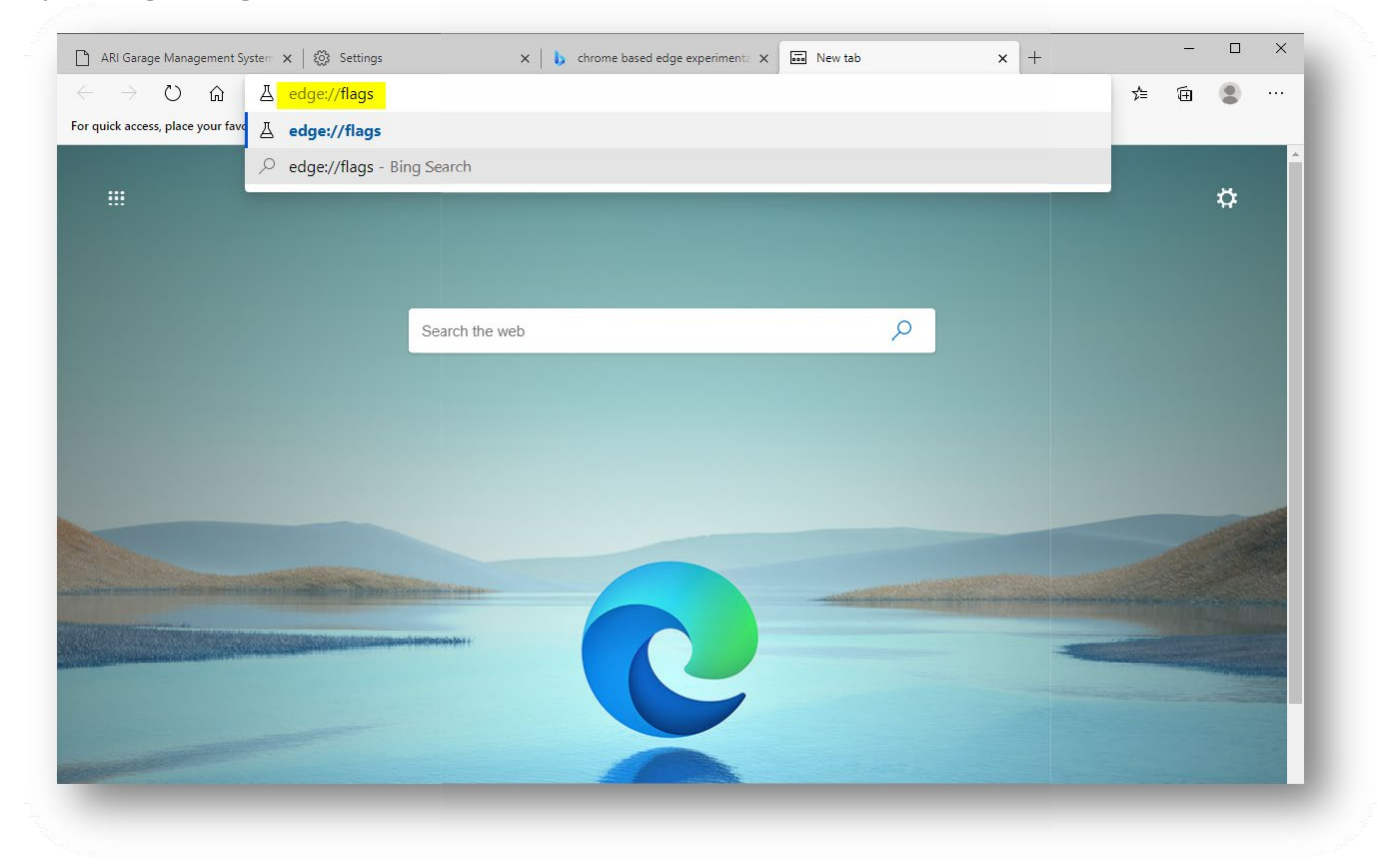

4. Scroll down to or search (Ctrl+F) the "ClickOnce Support" section.

| 🗅 ARI Garage Management System 🗴                                                       | Settings x b chrome based edge exp                                                                                                    | periment: X 🛛 Experimen                           | ıts                 | ×H | F      |    |    | - | ×   |
|----------------------------------------------------------------------------------------|----------------------------------------------------------------------------------------------------|---------------------------------------------------|---------------------|----|--------|----|----|---|-----|
| $\leftarrow$ $\rightarrow$ $\circlearrowright$ $\textcircled{a}$ $\textcircled{e}$ Edg | e   edge://flags                                                                                                    |                                                   |                     |    | [,₀    | 54 | ל≡ | 匝 |     |
|                                                                                        | Q Search flags                                                                                                    | clickonce support                                 | 1/1                 | ^  | $\sim$ | ×  |    |   | *   |
|                                                                                        | n some graphics-heavy approarems, particentry on איז איז איז איז איז איז איז איז איז איז                                                                   | . It can increase patiery c                       |                     |    |        |    |    |   |     |
|                                                                                        | Allow installation of external store themes                                                                                                    |                                                   |                     |    |        |    |    |   |     |
|                                                                                        | Turn this on to allow themes from external web stores to be instal<br>Mac, Windows                                                                         | led in Microsoft Edge. –                          | Default             | ~  |        |    |    |   |     |
|                                                                                        | #edge-allow-store-extension-themes                                                                                                    |                                                   |                     |    |        |    |    |   |     |
|                                                                                        | Assigns the shortcut Ctrl+K to Duplicate Tab                                                                                                    |                                                   |                     | _  |        |    |    |   |     |
|                                                                                        | assigned to Duplicate Tab Windows<br>#edge-use-alternate-duplicate-tab-shortcut                                                                            | ch. II enabled, Ctri+KTs                          | Default             | ~  |        |    |    |   |     |
|                                                                                        | Show block option in autoplay settings<br>If enabled, block will appear as an option in media autoplay setting<br>#edge-autoplay-user-setting-block-option | gs. – Mac, Windows                                | Default             | ¥  |        |    |    |   |     |
|                                                                                        | Enable CDM Override Service<br>Enables a service to override which CDMs are supported for a cert<br>supplied by Microsoft. – Windows                       | ain domain with a value                           | Detault             | v  |        |    |    |   |     |
|                                                                                        | #edge-cdm-override-service                                                                                                    |                                                   |                     |    |        |    |    |   |     |
| l                                                                                      | ClickOnce Support<br>When enabled file downloads that request ClickOnce handling will                                                                      | invoke the ClickOnce                              |                     |    |        |    |    |   |     |
|                                                                                        | application with the server-provided URL. This feature flag will be o<br>organization configures the "Allow users to open files using the Cli              | overridden if your<br>ickOnce protocol" policy. – | Default             | *  |        |    |    |   |     |
|                                                                                        | Windows<br>#edge-click-once                                                                                                    |                                                   | Enabled<br>Disabled | 4  |        |    |    |   | - 1 |
|                                                                                        |                                                                                                    |                                                   | _                   |    |        |    |    |   | -1  |

- 5. Select "Enable" from the feature's dropdown and restart the browser.
- 6. Load website <u>https://vg.holman.com</u>

| Holman     | Garage Mo                | Open this file?<br>Do you want to open VGMain.application from vgqa.holman.com?<br>Report file as unsafe                                                                                                    | Need Help?<br>Cali: 1-877-GMS-1321<br>GMSHelp@Holman.com |
|------------|--------------------------|----------------------------------------------------------------------------------------------------|----------------------------------------------------------|
| GMS runs o | on Microsoft's .NET Fram | Cancer                                                                                                    | ing .NET Framework? Download Here                        |
|            |                          | WARNING: You are entering GMS, a proprietary Holman system containing<br>confidential information, for Holman and entities with whom Holman is contracted to<br>provide services (Holman Clients). By entering, you represent for yourself and your<br>employer that you are authorized to do so on behalf of a specific Holman Client, and<br>that you expressly agree to the Holman Terms of Use. Persons entering withhout<br>Holman authorization subject themselves and their employers to civil and criminal<br>penalties. |                                                          |
|            |                          | GMS Customer?                                                                                                    |                                                          |
|            |                          | RUN GMS                                                                                                    |                                                          |
|            |                          |                                                                                                    |                                                          |
|            | NOTICE                   | - Support is switching from IE to Microsoft's new Edge                                                                                                    | Browser                                                  |

- 7.
  - on the "Run" button then click "Open".
- 8. If Edge asks you what application to open the GMS manifest with. Choose Edge and check off the "Agways use this application" option.